## 1. Open the URL <u>https://lsf.ovgu.de</u> in your browser

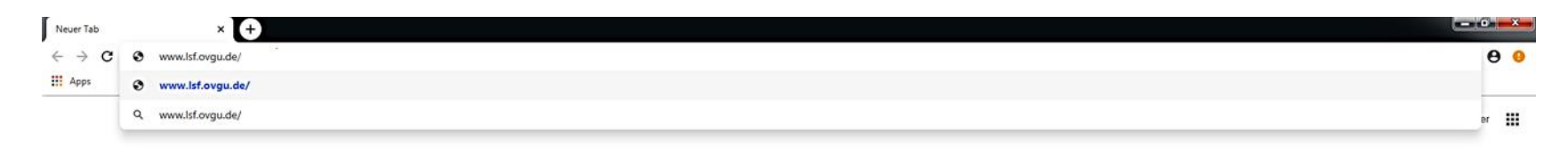

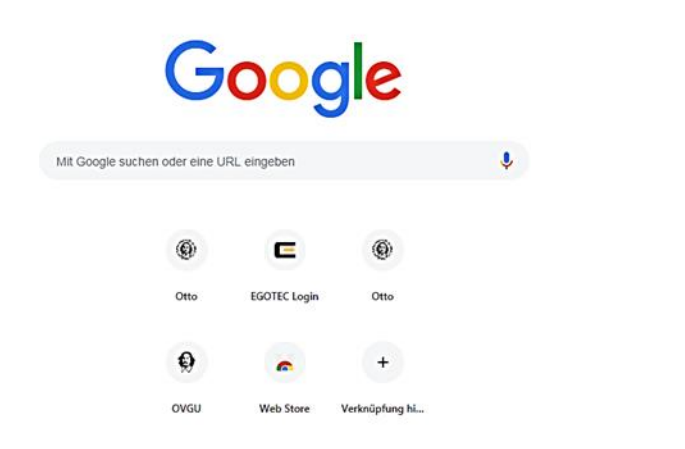

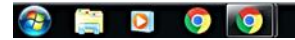

DE 📴 😨 📓 🖉 🏴 🗊 🌜 11:25 04.04.2019

۰

2. Login at the LSF-Portal. Please use your university username and passwort.

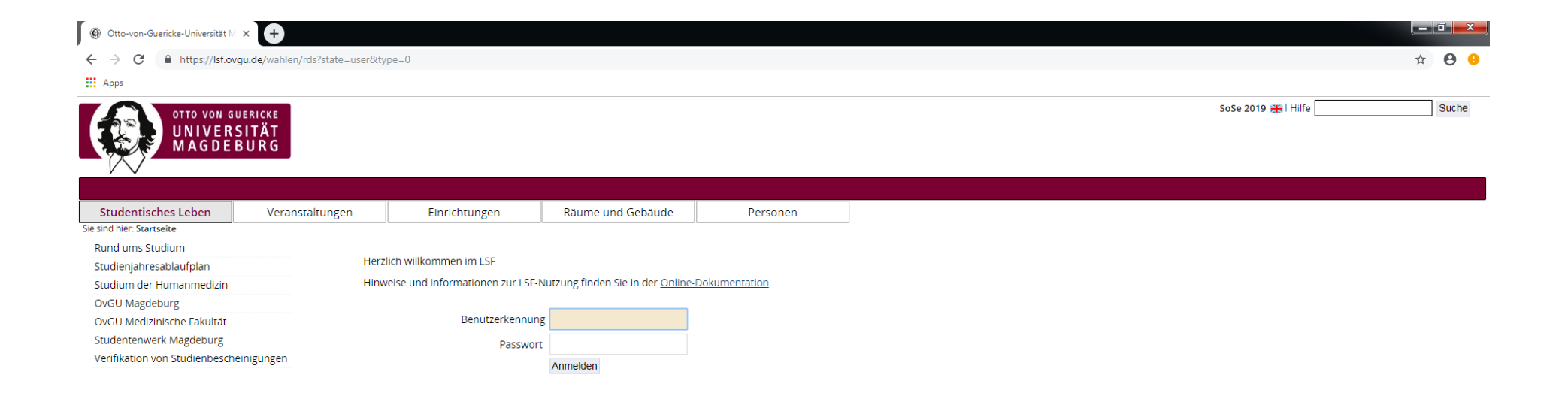

Impressum | Datenschutz

QIS, LSF und HISinOne sind Produkte der HIS eG

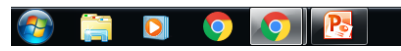

DE 🛃 🗳 📷 💐 🖿 🛱 📢 11:38

## 3. Choose the section "Wahlberechtigung anzeigen"

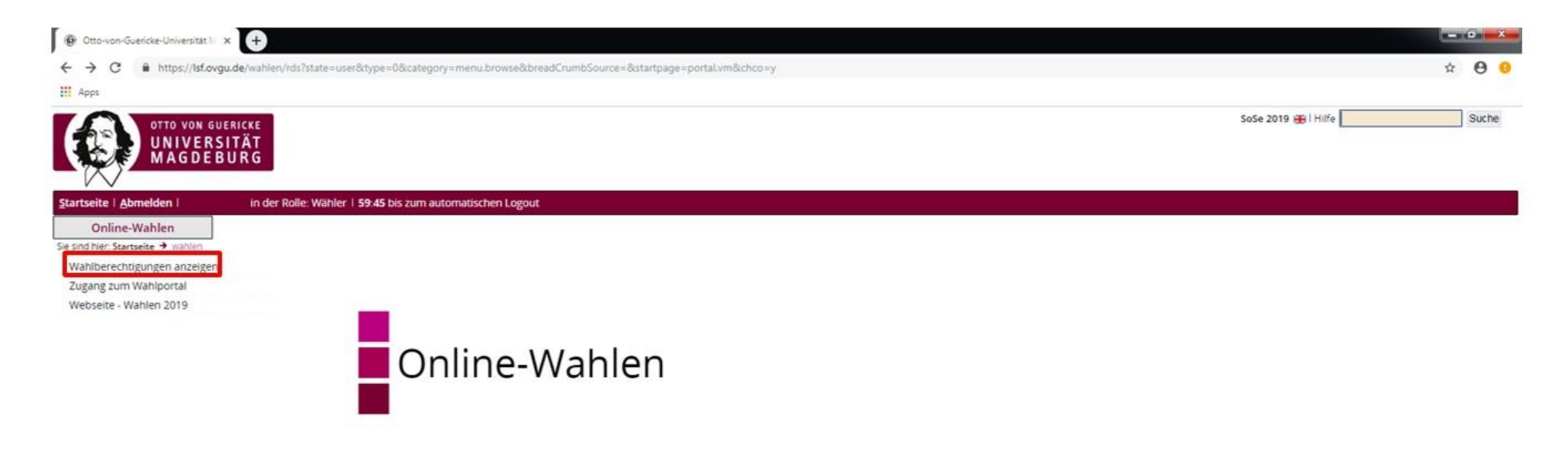

Impressum | Datenschutz

QIS, LSF und HISinOne sind Produkte der HIS eG

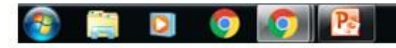

DE 📙 🗑 🚟 💐 🏴 🗔 🍫 11:41 04.04.2019

## 4. Now you can see your data in the electoral roll.

| 🛞 Otto-von-Guericke-Universita 🗙 🕂                            |                                                             |                                                                                                    |                                                                | 6                   | - 0 | ×   |
|---------------------------------------------------------------|-------------------------------------------------------------|----------------------------------------------------------------------------------------------------|----------------------------------------------------------------|---------------------|-----|-----|
| ← → C  https://lsf.ovgu.de/wahlen/rds?s                       | tate=verpublish&status=init&vmfile=no&moduleCall=w          | vebInfo&publishConfFile=webInfo&publishSubDir=wahlen&naviga                                                                  | tionPosition=wahlen%2CwahlenLink&topitem=wahlen&subitem=wahler | Link                | ÷ e | ) 😗 |
| Apps                                                          |                                                             |                                                                                                    |                                                                |                     |     |     |
| OTTO VON GUERICKE<br>UNIVERSITÄT<br>MAGDEBURG                 |                                                             |                                                                                                    |                                                                | SoSe 2019 🛞 i Hiife | Su  | :he |
| Startseite I Abmelden I     in der Rolle:       Online-Wahlen | Wähler   59:52 bis zum automatischen Logout                 |                                                                                                    |                                                                |                     |     |     |
| Wahlberechtigungen anzeigen<br>Zugang zum Wahlportal          | Eintragung im Wählendenverzeichnis für die Gremienwahl 2019 |                                                                                                    |                                                                |                     |     |     |
| Webseite - Wahlen 2019<br>Navigation ausblenden               | Die Einsichtnahme ist in folgendem Zeitraum m               | öglich: 08.04.2019 10:00 Uhr - 12.04.2019 13:00 Uhr.                                                                         |                                                                |                     |     |     |
|                                                               | Sie sind wie folgt eingetragen                              |                                                                                                    |                                                                |                     |     |     |
|                                                               | Name:                                                       |                                                                                                    |                                                                |                     |     |     |
|                                                               | Sie gehören zur Wählergruppe*:                              | Studierende                                                                                                    |                                                                |                     |     |     |
|                                                               | Sie sind stimmberechtigt für die Stimmzettel:               | Senat<br>Studierendenrat<br>Fakultätsrat Fakultät für Naturwissenschaften<br>Fachschaftsrat Fakultät für Naturwissenschaften |                                                                |                     |     |     |
|                                                               |                                                             |                                                                                                    |                                                                |                     |     |     |

\* Die im Text verwendeten Personen- und Funktionsbezeichnungen gelten sowohl für die männliche als auch für die weibliche Form.

Impressum | Datenschutz

QIS, LSF und HISinOne sind Produkte der HIS eG

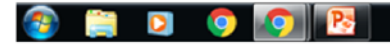

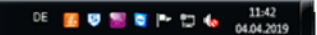